#### Contents

- <u>Create the Model Project</u>
- Adjust the Application Project
- <u>Disable PostSharp in the application project</u>
- Build and run [F5]
- Optional steps

Many of us prefer to keep our entity models in their own projects, separate from other applications projects ... especially from the UI projects.

Of course we could have begun development of the "Code First Walk" application with an independent model project. But we didn't because we were keeping it as simple as possible ... as you might do. Fortunately, it's easy to move the model to its own project ... as we do here.

- Solution 'CodeFirstWalk' (2 projects)
- Solution Items
- CodeFirstWalk
- CodeFirstWalk.Model
- · Platform: WPF
- Language: C#
- Download: Code First Walkthrough

### **Create the Model Project**

1. Close all Visual Studio editor windows (Alt-W, L).

- 2. Add | New Project | Class Library
- 3. Name it "CodeFirstWalk.Model".
- 4. Delete the template-generated "Class1".

#### 5. Install the DevForce Code First NuGet package.

You can install a NuGet package from either the "Manage NuGet Packages" wizard, or the Package Manager Console. For more information, see <u>here</u>.

The Code First package will also install the DevForce Client package, the EntityFramework package, and the PostSharp package. All required assembly references will also be added, and the DevForce Code First marker file will be added to the project.

### 6. Open the Model file.

7. Change all Model file namespaces to *CodeFirstWalk.Model* by using (Ctrl-H) "Global Replace" (for the model project only).

Replace all "namespace CodeFirstWalk" with "namespace CodeFirstWalk.Model".

| Find and Replace 👻 🗖 🗙              |
|-------------------------------------|
| 🔜 Quick Find 👻 🏙 Replace in Files 👻 |
| Find what:                          |
| namespace CodeFirstWalk             |
| Replace with:                       |
| namespace CodeFirstWalk.Model 🔹 🕨   |
| Look in:                            |
| Current Project 👻 🛄                 |
| ✓ Include sub-folders               |
| + Find options                      |
| + Result options                    |
| Find Next Replace                   |
| Skip File Replace All               |

8. Build the Model project only. It should compile cleanly.

## **Adjust the Application Project**

- 1. Go to the CodeFirstWalk application project.
  - 2. Delete the following Model-oriented files:
    - the ".ibmmx" file
    - DevForce.cf
  - Model.cs
  - ProductDbContext.cs
  - 3. Add project reference to CodeFirstWalk.Model.
  - 4. Build the solution.

It will fail, complaining that it can't find the model classes. The error messages tell you where you need to add "*using CodeFirstWalk.Model;*". In our example, you only need to ...

5. Add "using CodeFirstWalk.Model;" to MainWindowViewModel.

### **Disable PostSharp in the application project**

You'll still need to keep the reference to *PostSharp.dll* in your project, but you no longer need PostSharp to *rewrite* the assembly, since the model is now in a different project. Remove the file *RequiresPostSharp.cs* (or *RequiresPostSharp.vb*) from the project.

In principle, you shouldn't need a reference to PostSharp in the application project because you aren't compiling any AOP classes in there; you are merely consuming AOP objects defined in the Model assembly. In practice, **you must reference PostSharp.dll in WPF projects**. This is *only* a problem for WPF projects.

# Build and run [F5]

The application should run as it did before.

If not, check that your application project still references EntityFramework.dll. This must be found in the bin folder at run time.

At the conclusion of Model separation, the solution structure should look like this:

🌄 Solution 'CodeFirstWalk'

- 🛛 📴 CodeFirstWalk
  - Properties
  - References
  - 📄 App.config
  - App.xaml
  - MainWindow.xaml
  - 🐒 MainWindowViewModel.cs
  - CodeFirstWalk.Model
  - Properties
  - References
    - 🊹 CodeFirstWalk.ibmmx
    - 🏠 DevForce.cf
    - Model.cs
    - 📄 packages.config
    - ProductDbContext.cs

## **Optional steps**

1. Add an App.config file if necessary (optional).

If Entity Framework is (re)creating the development database for you (as we've asked it to do in this CodeFirstWalk sample) then you don't need to add an *App.config*.

If you require design time access to a specific database - as you might if you hadn't installed SQL Server Express on your development machine -, you may need to create an *App.config* file in the Model project.

- Add | New Item | Application Configuration File
- Copy only the <connectionStrings> tag (and its contents) from the *App.config* in your application project (CodeFirstWalk).

See the Metadata Generation and Advanced database connections topics for a discussion of the issues.